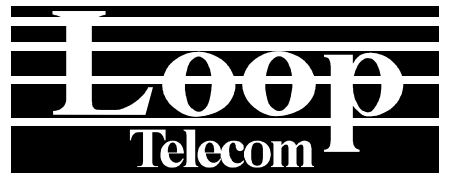

# .JopView 使用者手册

星通通訊股份有限公司 台灣新竹科學園區新安路8號8樓

Tel: Fax:

<u>+886</u>-3-578-7696 -3-578-7695

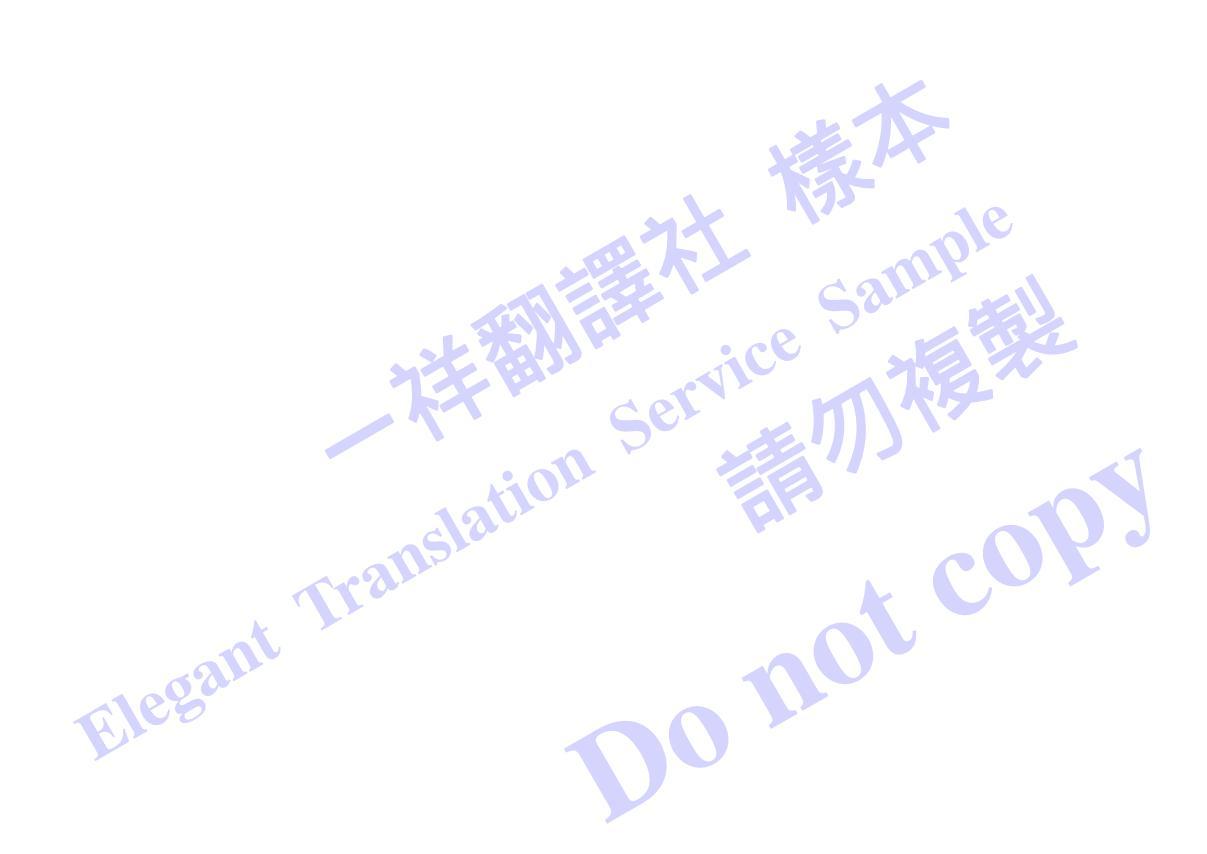

# © 2002 星通通訊股份有限公司 All rights reserved.

LoopView 為星通通訊股份有限公司的商標

P/N : 51.LVIEW0.100 04/2002 Version 1.6

| 1  | ふ幻                       |                                                     | 1_1        |
|----|--------------------------|-----------------------------------------------------|------------|
| •  | 川 邢二 ••                  | 杜左                                                  |            |
| ~  | Ⅰ.Ⅰ<br>/ <del>///Ⅲ</del> | 村田                                                  |            |
| 2  | 女袋                       |                                                     |            |
|    | 2.1                      | Castle Rock軟體安裝                                     |            |
|    | 2.1.1                    | 介紹                                                  |            |
|    | 2.1.2                    | 糸統需火                                                |            |
|    | 2.1.3                    | 戦 置 復 裂 保 護                                         |            |
|    | 2.1.4                    | 安装ICP/IP 戦闘                                         |            |
|    | 2.1.5                    | SINMPC座品選择                                          |            |
|    | 2.1.5                    |                                                     |            |
|    | 2.1.5                    | .2 SINMPC逯师接取擴允                                     |            |
|    | 2.1.0                    | SININFC WOIKGIOUP版                                  |            |
|    | 2.1.0                    | 女袋SINIPC问版奋興同项控制合                                   |            |
|    | 2.1.7                    | 岱動问版益兴僉人                                            |            |
|    | 2.1.8                    | 使用控制百兀系                                             |            |
|    | 2.1.9                    | 控制百按蚶指守<br>Selection Teel                           |            |
|    | 2.1.10                   | Event Log Tool                                      |            |
|    | 2.1.12                   | 使用詳圖資料庫                                             |            |
|    | 2.1.1                    | 2.1 使用詳圖選擇樹狀圖                                       |            |
|    | 2 1 13                   | 表格顯示元素                                              | 2-9        |
|    | 2.2                      | LoopView軟體安裝                                        | 2-10       |
| 3  | 盟始                       |                                                     | 3-1        |
| Ŭ  | 31                       | 签入                                                  | 3-1        |
|    | 3.2                      | 从八····································              | 3-1        |
|    | 33                       | /////////////////////////////////////               | 3-2        |
|    | 3.4                      | 物件版面                                                |            |
|    | 3.5                      | 「初日」版画<br>Frame表留                                   | 3-4        |
|    | 3.6                      | 些抛结乳                                                |            |
|    | 3.7                      | <u>重</u> 江和 <u>和</u><br>事件記錄簿                       |            |
| 4  | GRAP                     |                                                     | <b>4_1</b> |
| 5  | 時創ま                      |                                                     | 5-1        |
| J  | 1J衣公<br>5 1              | 、 <del>中</del> ···································· | 5_1        |
|    | 5.2                      | 盲報[17]次                                             |            |
|    | 53                       | 厥阳江时久                                               |            |
|    | 5.4                      | 尔机控制文                                               |            |
|    | 5.5                      | りに控制な                                               |            |
|    | 5.6                      | 廠哈它會                                                |            |
| F  | E1200                    | /と//パリエロリンズ ····································    | E_1        |
| 07 |                          |                                                     | 0-1<br>7 4 |
| 1  | C0000                    | ,                                                   |            |
|    | ⊂ I<br>T1                |                                                     | (-3<br>7_7 |
|    | 11                       |                                                     |            |
|    | U下                       |                                                     |            |
| Q  | VW31                     | 20                                                  | 8_1        |
| 0  | AIVI34                   | ۷                                                   | 0-1        |

| E1卡               |       |
|-------------------|-------|
| U卡                |       |
| H+                |       |
| 9 AM 3440         |       |
| F1卡               | 9-4   |
| DTF+              | 9-6   |
| 6-Port DTU∔       | 9-7   |
| 10-Port DTU÷      | 0-8   |
|                   | 9-10  |
| 10 V 4300         | 10-12 |
| 11 V4200-9        |       |
| 12 V4200-28       | 12-1  |
| 13 插入模组           | 13-1  |
| 12.1 互油增组         | 12-1  |
| 12.1 同述(央租        | 13-1  |
| OC3/STM1 ⊢ In HS2 | 13-5  |
|                   | 13-6  |
|                   | 13-0  |
| 12.2 任证增组         | 13.0  |
| 12.2 心还厌粗<br>E1上  | 12.9  |
| T1 Card           | 13-10 |
| DTF+              | 13-12 |
|                   | 13-13 |
| 路中哭卡              | 13-15 |
| 0FXS卡             | 13-18 |
| QFXO-ŧ            | 13-19 |
| ATM/FB卡           | 13-20 |
| OCU/DP+           | 13-24 |
|                   |       |

# 圖面

| 圖 3- | 1 導航樹狀圖  |  |
|------|----------|--|
| 圖 3- | 2 多重網路詳圖 |  |
| 圖 3- | 3事件記錄簿   |  |

# 表格

| 表 3- | 1 簽入        | 3-1 |
|------|-------------|-----|
| 表 3- | 2 Frame視窗表單 | 3-4 |
| 表 3- | 3 事件類型      | 3-4 |

# 1 介紹

LoopView是個圖形管理工具,為星通通訊研發出來的中央管理產品,透過LAN網路連接,以WAN網路擴充。

LoopView在Windows98或Windows NT/2000上運轉,依據Castle Rock Computing的網路管理工具 - SNMPc Workgroup Manager,運用SNMP協議監控及管理Loop產品。

# 1.1 特色

LoopView Manager的特色包括下項:

- 在Microsoft Windows 98 或 Windows NT/2000上運轉,具有視窗應用程式的標準特色。
- 可擴充至10,000的裝置。
- 包括多重簽入安全防護。
- 採用階層結構,將網路元素分組,用以代表城市、建物、房間等
- 支援多重同步詳圖觀看或即時記錄檔案。
- 有兩個方法創造網路詳圖:手動創造結點或自動發現結點
- 在一個裝置按鈕上連續按下滑鼠左鍵兩次,開始圖形裝置顯示,提供親切的介面詢問與配置星通通訊的 產品,包括正面面板、連接器及LEDs。
- 長期統計輪詢。
- 由使用者指定輪詢時間間格。使用不同的顏色,顯示結點、埠及網路狀態。
- 即時圖形或表格結點統計計數。
- 訂製MIB表格及Derived MIB Expressions
- 支援完整的應用程式介面,使用WinSNMP DLL API與Windows Dynamic Data Exchange (DDE)。
- 執行使用者定義表單內的指令,顯示表格、編輯表格、顯示即時一覽表或圖形,還有開始API程式。
- 排定WEB與Printed Trend Reports的時間表。
- 列印詳圖與記錄檔案報告。
- 自動發現所有的IP與IPX結點,還有創造網路詳圖。
- 自動統計基線與底限警報。
- 支援SNMP Proxy代理人,使用不同的community strings與訂製輪詢變數。
- 自動統計基線與底限警報。
- GUI Device支援。
- Event forwarding email/pager notifications
- Full RMON-I 使用者介面應用。
- Web access with a JAVA Console

# 2 安裝

安裝分成兩個部分,分別為Castle Rock軟體安裝與LoopView軟體安裝。一開始應安裝Castle Rock軟體。

### 2.1 Castle Rock軟體安裝

2.1.1 介紹

本章說明需要哪些軟體與硬體才能使用SNMPc,還有安裝過程

### 2.1.2 系統需求

下面硬體與軟體元件必須被安裝後才能使用SNMPc。這些元件不包含在SNMPc內,必須另外購買。

- Pentium III 或相容CPU, 256MB記憶體(for WIN 98) 1.
- 2. Pentium III或相容CPU, 512MB記憶體(for NT or 2000) not cop
- 3. 硬碟,未使用記憶體至少2G
- 4. 3.5" 磁碟機
- 5. VGA影像卡、光碟機與終端機
- 6. 滑鼠
- 網路卡。關於支援哪些網路卡,請參考協議軟體文件 7.
- Windows Sockets compliant TCP/IP stack. 8.
- 9. 每個結點的SNMPAgent軟體

# 2.1.3 軟體複製保護

SNMPc使用一個序號避免擅自複製。每次啓動時,SNMPc會檢查序號,亦會與您網路上其他SNMPc通訊。 如果發現重複序號,兩個序號重複的SNMPc會顯示訊息及停止網路連線。

序號印在License Agreement卡上。請勿遺失您的License Agreement卡,因爲這張卡是您的購買證明。安裝 SNMPc時,系統會要求您鍵入卡上的序號。注意,您使用的TCP/IP stack有可能另外有一個序號與鑰匙,在 安裝TCP/IP stack時會使用到。

# 2.1.4 安裝TCP/IP軟體

SNMPc需要一個Windows Sockets compliant TCP/IP stack。Windows/95 and Windows/NT 都包含了一個発 費的TCP/IP stack。The TCP/IP協議軟體必須被安裝後才能使用SNMPc。

您必須分配一個internet (IP)位址給PC,還有被SNMPc管理的每個結點。關於如何設定IP位址,請參考協議軟 體文件。一旦您完成這個步驟,對於PC主機,您應可以使用Ping指令。對於連接網路的TCP/IP裝置,您亦應 使用Ping指令,測試網路介面組態。

#### 2.1.5 SNMPc產品選擇

SNMPc 5.0包括下面所說的三個產品選擇。

Elega

#### 2.1.5.1 SNMPc企業版

適用多個使用者環境的基本系統。企業版包括SNMPc伺服器授權、一個Remote Console授權,還有一個 Remote Poller授權。伺服器系統上的一位使用者與Remote Console系統上的另一位使用者可以同步使用這個 系統。可以使用Remote Poller,將輪詢能力擴充到一個遠端輪詢地點。

#### 2.1.5.2 SNMPc遠端接取擴充

這個授權只適用企業版。這個選擇允許數目不限的遠端控制台使用者與遠端輪詢代理人。此外它還提供JAVA Console支援。當使用這個選擇時,您只能將伺服器**安裝在Windows NT或2000之下。** 

#### 2.1.5.3 SNMPc Workgroup版

這是單一使用者版本,用來管理中小規模的網路。Workgroup版本可以用在Windows 2000、NT及98系統上。 所有的元件都在單一系統上運作,且支援一位使用者。詳圖資料庫的規模上限為1000個物件。Workgroup版 本不包括進階報告功能。下面表格說明這三個產品之間的不同點。

| Feature                           | Enterprise       | Remote Extension | WorkGroup        |
|-----------------------------------|------------------|------------------|------------------|
| Win32 Application                 | Yes              |                  | Yes              |
| Device Limit                      | 10,000           |                  | 1000             |
| Distributed Scalable Architecture | Yes              |                  | No               |
| Server/Poller Operating Systems   | Win 2000, NT, 98 | Win NT, 2000     | Win 2000, NT, 98 |
| Console Operating Systems         | Win 2000, NT, 98 | Win NT, 2000, 98 |                  |
| Remote Poller Included            | Yes (1)          | Unlimited        |                  |
| Remote Console Included           | Yes (1)          | Unlimited        |                  |
| JAVA Console Included             | No               | Yes              |                  |
| Scheduled WEB Trend Reports       | Yes              |                  |                  |
| Scheduled Printed Trend Reports   | Yes              |                  |                  |
| Automatic ODBC Export             | Yes              |                  |                  |

#### 2.1.6 安裝SNMPc伺服器與局域控制台

- 將SNMPc光碟片放入光碟機內。
- 使用 Windows Start/Run表單, 鍵入d:\setup, 其中 d: 為光碟機。
- 安裝程式會顯示一個對話窗。對話窗內有三個按鈕,用來選擇安裝型態。在您的SNMPc主系統上,只必 須安裝Server這個元件,因為這個元件包括一個local console與polling agent。
- 按下Server鈕。
- 螢幕會要求您鍵入安裝目錄,之後螢幕會顯示Discovery Seed對話窗。您必須在這個對話窗內鍵入有效的資訊,否則network discovery無法適當工作。
- 鍵入您的網路上一個SNMP Seed裝置的IP位址,最好是一個路由器。
- 鍵入Seed裝置的Subnet mask。
- 鍵入Seed裝置的SNMP Get Community。
- 安裝程式會開始將SNMPc安裝到您的硬碟上。安裝完成後,離開Windows,重新開機。

|       | STO BE S.S. NECWORK PR                  | anager secop                                                                                                    | - |
|-------|-----------------------------------------|----------------------------------------------------------------------------------------------------|---|
|       | Select Component<br>Select the SNMPc 5. | 0 component you would like to install.                                                                                                  | P |
| egant | Server In<br>Co                         | orkgroup/Enterprise Base System<br>stall once on your management server. Includes SNMPc Server, Local<br>msole and Local Polici.        |   |
|       | Console In                              | terprise Remote Console<br>tail on one or more LAN-connected systems so multiple users can log<br>to the SNMPc server at the same time. |   |
|       | Poller In:<br>SM                        | terprise Remote Poller<br>stall on one or more WAN/LAN connected computers to distribute the<br>IMPc polling load.                      |   |
|       | InstallShield                           | < <u>B</u> ack <u>N</u> ext⇒ Cance                                                                                                    | - |

第2章 安裝

| name of an SNMP de<br>as a starting point for                                                    | <ul> <li>address, subnet mask and community<br/>svice on your network. SNMPc will use this<br/>Discovery.</li> </ul>                       |
|--------------------------------------------------------------------------------------------------|----------------------------------------------------------------------------------------------------|
| IP Address                                                                                       | 207.212.33.19                                                                                                    |
| Subnet Mask                                                                                      | 255 255 255 0                                                                                                    |
| Community                                                                                        | public                                                                                                    |
| Startup<br>Discovery is unrea<br>discover a very lar<br>port diazavery is at<br>Start with Disco | tricted on initial startup and can quickly<br>ge map. Unrestricted device and TCP<br>metimes viewed as a a security intrusion<br>overy off |
| 🗖 Start with Dusc                                                                                | overy alt                                                                                                    |

# 2.1.7 啓動伺服器與簽入

- 重新開機,進入Windows後,SNMPc會自動啓動。
- 將滑鼠移到螢幕底部的SNMPc Server鈕上。進入Windows後,可能需要一點時間,這個鈕才會出現。
- 按下SNMPc Server鈕。
- 螢幕會出現SNMPc Frame視窗及簽入提示。
- 如果這是您第一次安裝SNMPc,那麼會出現一個名爲Administrator、沒有密碼的使用者。因此您只需要按下**OK**鈕即能簽入。

| SNMPc Server - Enterp | rise Edition (Eval)<br>anage Tools Config Window Help                                                                                                    |            |
|-----------------------|----------------------------------------------------------------------------------------------------|------------|
| The For Wew Tiperr    | Server Login       After installation the username is Administrator and there is no password.       User Name:       Administrator       Password:       Image: Image: |            |
| For Help, press F1    | Not Connected                                                                                                    | Logged Out |

# 2.1.8使用控制台元素

下面的圖表說明SNMPc控制台的主要元素。

|   | SNMPt Server - Enterprise Et. ion ()<br>File Edit View Insert Manage                                                                                             | Eval)<br>Config Window Help                                                                                                    |                                                   |
|---|----------------------------------------------------------------------------------------------------|----------------------------------------------------------------------------------------------------|---------------------------------------------------|
|   | M 6 2 2 1:1 P                                                                                                    | P 🗢 🕈 🖻 🚮 İnlerop2                                                                                                    | Systeminfo                                        |
| Г | Root Subnet           206.171.150           207.212.33           • atl2           • crc           • DIEM           • interop2           • jean           • cisco | Root Subnet                                                                                                    |                                                   |
|   | Normal 11/22/2005 13     Normal 11/22/2005 13     Critical 11/22/2005 13     Current History & Custom     Custom     Custom     Custom     Custom                | 3:28:28         crc         1 eb Set           1:28:28         crc         . ntp St           1:29:44         UATO         L witce           11 \(Lustom 2\) Custom 3\) Custom 3\) Custom 1 \(Lustom 1 2\)         Custom 1 \(Lustom 1 2\) | rvice Up<br>ervice Up<br>Douth<br>om 5 Custom • • |

| Element          | Function                                                                             |
|------------------|--------------------------------------------------------------------------------------|
| Main Button Bar  | Buttons and controls to execute common commands quickly                              |
| Edit Button Bar  | Buttons to quickly insert map elements                                               |
| Selection Tool   | Tabbed control for selection of objects within different SNMPc<br>functional modules |
| Event Log Tool   | Tabbed control for display of filtered event log entries                             |
| View Window Area | Map View, Mib Tables, and Mib Graph windows are shown here.                          |

# 2.1.9 控制台按鈕指令

下面的圖形顯示Main Button Bar與Edit Button Bar內每個按鈕的功能。這些按鈕中,每個按鈕都有一個對應的主表單項目。

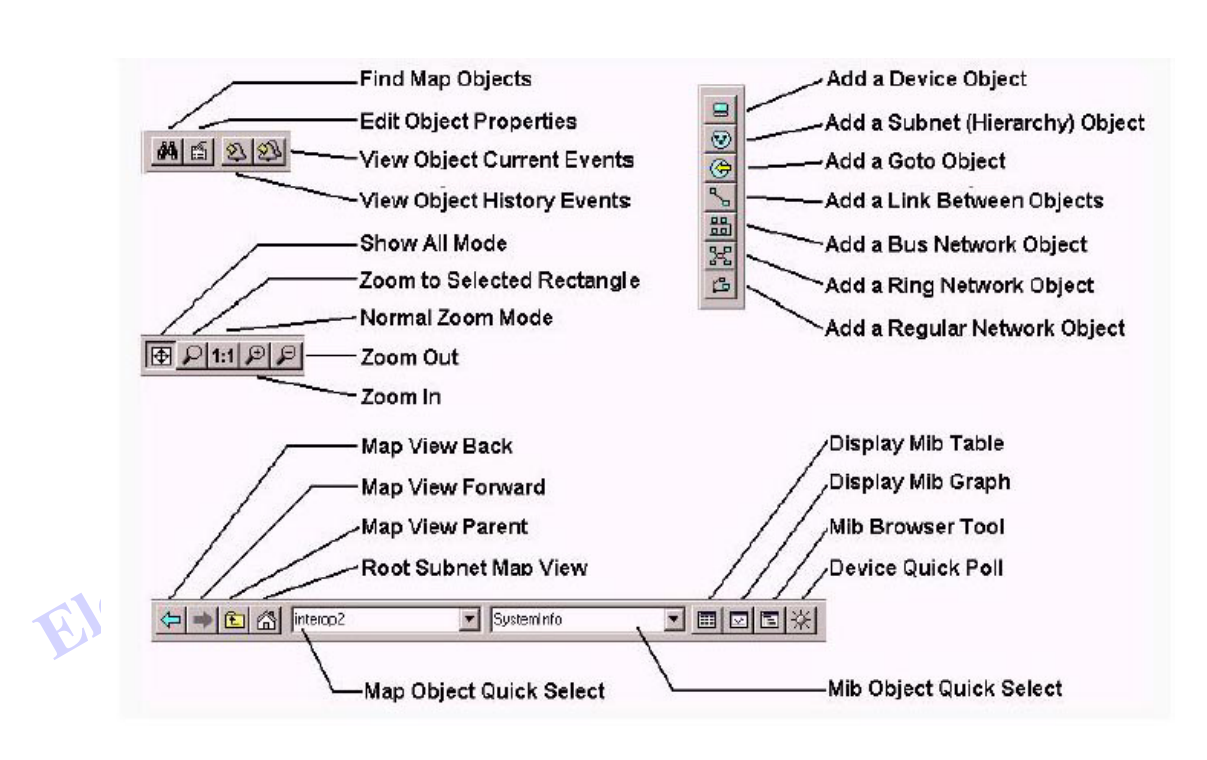

# 2.1.10 Selection Tool

如果您沒有看見selection tool,使用 *View/Selection Tool*表單叫出selection tool。使用Selection Tool操控資料庫的物件。使用Selection Tool右邊的拖曳控制改變大小。從Selection Tool鍵中,選擇其中一個顯示資料庫的樹狀控制。在一個selection樹狀圖上按下滑鼠右鍵後,螢幕會顯示可使用的指令。

| Sele tion Tab                                           | Description                                                                        |  |
|---------------------------------------------------------|------------------------------------------------------------------------------------|--|
| Map Map Object database, including devices and subnets. |                                                                                    |  |
| Mib                                                     | Compiled SNMP Mibs, Custom Tables and Custom Mib Expressions.                      |  |
| Trend                                                   | Report profiles that define long term polling procedures and<br>scheduled reports. |  |
| Event                                                   | Event filters used to determine what happens when an event is received.            |  |
| Menu                                                    | Custom menus that appear in the Manage, Tools, and Help SNMPc menus.               |  |

#### 2.1.11 **Event Log Tool**

Event Log Tool顯示SNMPs事件記錄簿的不同過濾觀點。如果您看不見Event Log Tool,使用 View/Event Log Tool 表單叫出它。

- 選擇Current鍵,顯示尚未被確認的(目前)事件。詳圖物件的顏色由該物件優先順序最高、但尚未被確 認的事件決定。
- 選擇History鍵,顯示所有的事件,包括已被確認及尚未被確認的事件。
- 選擇其中一個Custom鍵,還有按下滑鼠右鍵後使用Filter View,指定哪些事件應被顯示。 •
- 在一個事件上連續按下滑鼠左鍵兩次,可以顯示Map View視窗及對應的裝置鈕。 •
- 若要快速瀏覽一個特定裝置的事件,首先選擇裝置,然後使用其中一個 View Events 鈕(或 View/Active • Events與View/History Events表單)。這會在View Windows區的另一個視窗內顯示裝置的事件。
- 若要移除一個或多個事件,則在選擇事件後,按下Delete鍵。 •
- 若要確認一個事件(移除一個事件的目前狀態),則選擇事件,按下滑鼠右鍵後,使用Acknowledge表 • 單。 Do not
- 若要清除整個事件記錄簿,則使用File/Clear Events表單。

Elege

#### 2.1.12 使用詳圖資料庫

#### 2.1.12.1 使用詳圖選擇樹狀圖

找出控制台右邊的 Selection Tool。如果您看不見Selection Tool,使用 View/Selection Tool 表單叫出它。選擇名為 Map的第一個鍵。螢幕上的Map Selection樹狀圖會顯示這個詳圖內所有的icon物件,包括subnets(包含較低詳圖層)、裝置及goto icons。網路與連結未顯示在這個詳圖選擇樹狀圖內。Map Selection樹狀圖內,每個icon的顏色都是依據被顯示物件的狀態而定。Subnet icons(還有最上層的Root Subnet icon)顯示所有所有下層物件的最優先顏色。

- 在一個subnet icon左邊的小方塊上連續按下滑鼠左鍵兩次 (檔案夾icon),可開啓或關閉選擇樹狀圖內的sublevel。
- 在一個subnet名稱(檔案夾的右邊)上連續按下滑鼠左鍵兩 次,可以以開啓Map View視窗(參見下圖)。
- 在任何物件名稱按下滑鼠左鍵,可選擇該物件。使用shift與 ctrl鍵選擇多個物件。
- 使用**Delete**鍵,移除被選擇的物件。
- 開啓兩個subnet層後,選擇多個裝置名稱,然後拖曳滑鼠,將他們從一個subnet移到另一個subnet。注意,任何連接的連結與網路都不會被移動,而連結會在移動期間被刪除(您可以在稍後以手動方式重新加入)。
- 在一個裝置的icon(有顏色的矩形)上按下滑鼠右鍵,可以 觀看可以取用的表單。使用這些表單編輯被選擇的物件屬 性、顯示表格,還有執行其他特製表單。
- 打開一個subnet樹狀圖,使用*Insert/Map Object*表單或*Edit Button Bar*按鈕,將icon物件加到subnet樹狀圖。

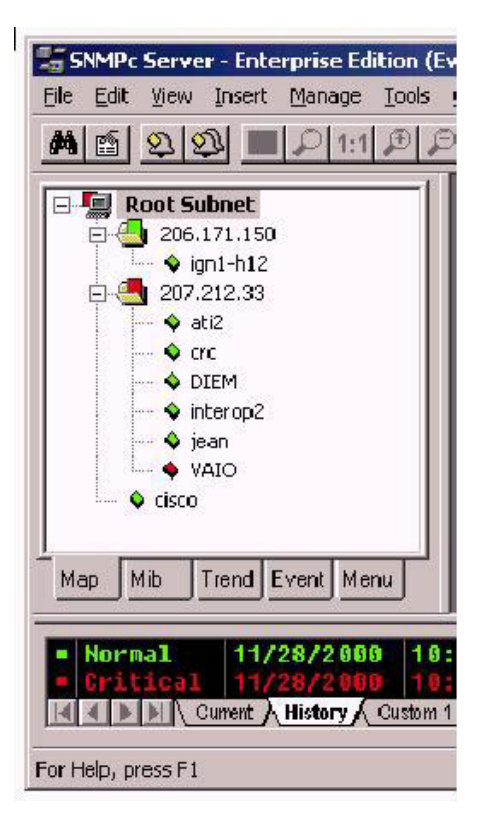

#### 2.1.13 表格顯示元素

下圖爲一個示範圖表,說明表格控制的功能。

- 若要開始一個圖形顯示,首先選擇一個或多個方格(列、欄或個別方格),然後使用Show Graph鈕。
- 要變更表格內一個方格,對裝置執行 Set Operation時,首先找出可被設定的方格(以藍色顯示)。在方格上連續按下滑鼠左鍵兩次,進入編輯模式。直接在方格內鍵入新的值(或從下拉式表單選擇,如果下拉式表單顯示在螢幕上的話)。然後按下 Check Edit Control 鈕。若要取消進行中的 Set作業,按下 Cross Edit Control 鈕。

| IfIndex | NetAddress     | PhysAddress       | Туре    | Edit Entry \ |
|---------|----------------|-------------------|---------|--------------|
| 1       | 207.212.33.1   | 00 a0 c9 49 b9 88 | dynamic | Chaus Creat  |
| 1       | 207.212.33.8   | 00104b7a7bc3      | dynamic | Snow Graph   |
| 1       | 207.212.33.18  | 00 00 a3 a8 1c 03 | dynamic |              |
| 1       | 207.212.33.19  | 00 e0 1e 68 6b a9 | other   |              |
| 1       | 207.212.33.24  | 08 00 4e 06 82 6f | dynamic |              |
| 1       | 207.212.33.34  | 00 a0 d2 40 01 03 | dynamic | -Switch A    |
| 1       | 207.212.33.66  | 00 60 08 59 da 06 | dynamic | Short Na     |
| 1       | 207.212.33.130 | 00 a0 cc 50 3e af | dynamic |              |
| 1       | 207.212.33.196 | 00 60 08 68 35 69 | dynamic |              |
|         | 1              |                   |         | Edit Conf    |
|         |                |                   |         |              |
|         | ant Tr         | 3110              |         | not          |

#### 2.2 LoopView軟體安裝

#### LoopView的安裝非常簡單。請依照下面所說的程序。雖然下面的程序係針對Loop-E 1200,但其他Loop產 品使用類似的程序。

1. 使用一個非同步伺服器,將Loop-E 1200裝置的監督埠連接local Ethernet網路。選擇一個PC能夠接取Loop-E裝置,以Loop-E管理人工作。HW/SW要求說明於《SNMPc網路管理參考指引》中。

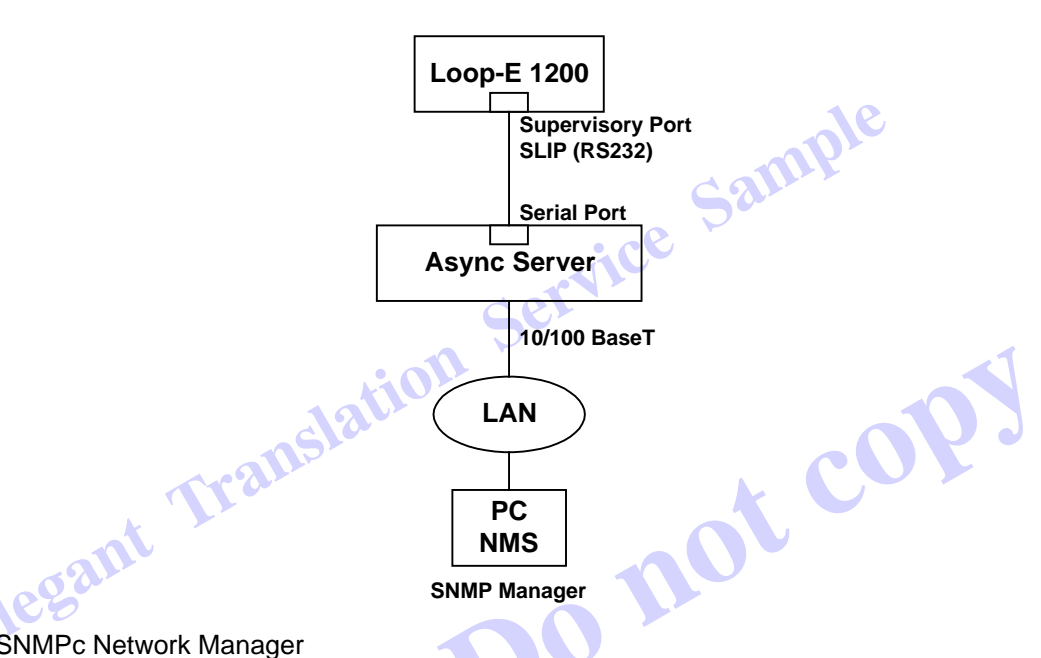

#### 2. 安裝SNMPc Network Manager

遵照《SNMPc網路管理參考指引》內第2.1節《Castle Rock軟體安裝》。

- 3. 加入Loop支援
- 3.1 加入檔案

鍵入SNMPc工作目錄。SNMPc的預設工作目錄為\SNMPc。將"LoopView"光碟片放入光碟機中。從 START表單中,執行D:\Lvrun.bat(依照您的光碟機所在位置,將D改變為E或其他)。

#### 3.2 編譯MIB

MIB檔案被分配給每個設備,設備受SNMPc/LoopView的支援。為了使用MIB檔案,還有管理裝置,MIB 必須被加入及編譯,如此才能在軟體內工作。

從程式管理人啓動SNMPc。

螢幕會出現提示,要您鍵入使用者名稱與密碼。第一位使用者是 "admin",初始密碼是空字串。您可以使 用Config/Edit使用者指令,創造新的使用者及他們的密碼。

從主表單,選擇Config/MIB資料庫。在"Add"鈕上按下滑鼠左鍵,選擇mib檔案"loope.mib",然後按下"OK" 鈤。

'選擇"standard.mib"與"loope.mib",然後按下"Compile"鈕。編譯完成後,按下"Done"鈕。

4. Loop裝置的組態

將Loop-E 1200裝置與對應的遠端機連接網路。設定一個IP位址給一個Loop-E 1200裝置。請參考《LOOP-E 使用者手冊》。

|   | <u>A</u> bout | E 1200 - 140.13<br>Local Control | 2.9.101<br>Local Perf. | Local Alarm     | Remote Control | Remote Perf. | Remote Alarm | <u>H</u> elp       |                     |
|---|---------------|----------------------------------|------------------------|-----------------|----------------|--------------|--------------|--------------------|---------------------|
|   |               |                                  |                        |                 |                | D F 1'       | 200          |                    |                     |
|   |               |                                  |                        |                 | LOOI           | 1 -15 1.     | 200          |                    |                     |
|   |               |                                  |                        |                 |                |              |              |                    |                     |
|   |               | /                                |                        |                 |                |              |              |                    |                     |
|   | _r            | VET EQU                          |                        | _               | _              | ESC          |              | LOOP-E<br>E1 CSU/D |                     |
|   |               |                                  |                        |                 |                | ENTER        |              | ver rlb line dæi i | DTE1 DTE2 DTE3 DTE4 |
|   |               |                                  |                        |                 | <u>≪</u>       | )o o:        | )@           |                    |                     |
|   |               | e<br>Power Alarm                 |                        | т ехтоlоск<br>© | DTE            | 4 D          | TE 3         |                    |                     |
| Y |               |                                  |                        | 1527            | DTE            | 2 D          | TE 1         | (1)40              |                     |
|   |               |                                  |                        |                 |                | /            |              |                    |                     |

#### 遵照下面所說的Loop-V 4200-28程序。

1. 將Loop-V 4200-28裝置的Ethernet埠連接local Ethernet網路。選擇一個PC能夠接取Loop-V 4200-28裝置,以Loop-V管理人工作。HW/SW要求說明於《SNMPc網路管理參考指引》內。

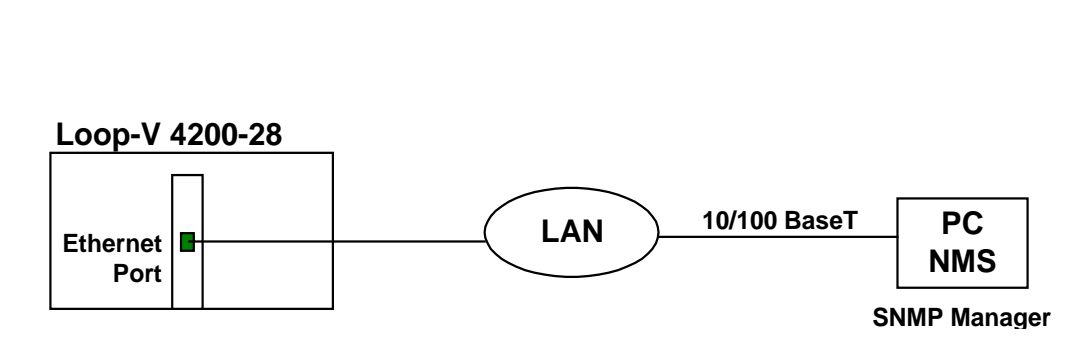

2. 安裝SNMPc Network Manager

遵照《SNMPc網路管理參考指引》內第2.1節《Castle Rock軟體安裝》

- 3. 加入Loop支援
- 3.1 加入檔案

鍵入SNMPc工作目錄。SNMPc的預設工目錄是\SNMPc。將"LoopView"光碟放入光碟機內。從START表單內,執行D:\Lvrun.bat(依照您的光碟機所在位置,將D變為E或其他)。

3.2 編譯

MIB檔案被分配給每個設備,設備受SNMPc/LoopView的支援。為了使用MIB檔案,還有管理裝置,MIB 必須被加入及編譯,如此才能在軟體內工作。

從程式管理人啓動SNMPc。

螢幕會出現提示,要您鍵入使用者名稱與密碼。第一位使用者是 "admin",初始密碼是空字串。您可以使用Config/Edit使用者指令,創造新的使用者及他們的密碼。

從主表單,選擇Config/MIB資料庫。在"Add"鈕上按下滑鼠左鍵,選擇mib檔案"loope.mib",然後按下"OK" 鈕。

選擇"standard.mib"與"loope.mib",然後按下"Compile"鈕。編譯完成後,按下"Done"鈕。

4. Loop裝置組態

將Loop-V 4200-28裝置與對應的遠端機連接網路。設定一個IP位址給一個Loop-V 4200-28裝置。請參考 《LOOP-V 4200-28使用者手冊》。

| ∭LoopView           | w: Loop-V 4200-28 - 140.132.10.11                                                                                       |                                                                                                    |  |  |  |
|---------------------|----------------------------------------------------------------------------------------------------|----------------------------------------------------------------------------------------------------|--|--|--|
| <u>A</u> bout       | Controller(C) Alarm(L) Mapping(M)                                                                                       | Protection(P)                                                                                                    |  |  |  |
| Loopview            | Port Model Type(I)<br>List Port Copy (P)                                                                                | ₩1-20008000000000000000000000000000000000                                                                                                    |  |  |  |
| S2.A5<br>07/17/2001 | Port Copy Setup(Y)<br>List Clock Source(Q)                                                                              | $ \begin{array}{c c c c c c c c c c c c c c c c c c c $                                                                                                    |  |  |  |
|                     | Clock Source Setup(K)<br>System Info.(L)<br>Controller LED Status(D)<br>Low Speed Card LED(L)<br>High Speed Card LED(H) |                                                                                                    |  |  |  |
|                     | Controller Total Command(E)<br>Controller Respective Command (M)<br>UDUDUDUDUDUDUDUDUDUDUDUDUDUDUDUDUDUDUD              | Clear All Alarm Queue(Q)<br>Clear ACO(Q)<br>Set System To Default(D)<br>Map<br>Set Map1~4<br>DTE Loopback<br>Clear AB AA AB AA<br>CO CC BD BC AD AC<br>CO CC BD BC AD AC<br>CO CC BC AD AC<br>CO CC BC AD AC |  |  |  |
|                     |                                                                                                    |                                                                                                    |  |  |  |